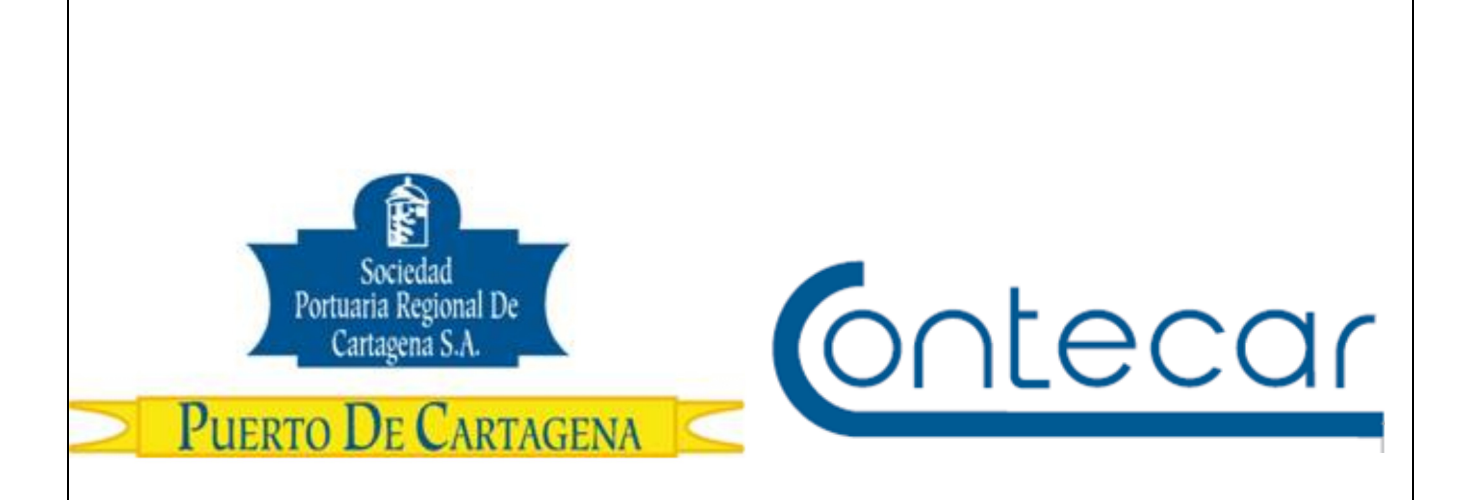

# Instructivo Instalación Certificado Digital

Febrero 2017 Versión 1.0

Preparado por: Romy Cantillo Hoyos SPRC Departamento de Sistemas y Telecomunicaciones Terminal Marítimo de Manga Cartagena, Colombia Email: <u>sprconline@sprc.com.co</u>

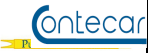

El comunicado 000904 de 11-Febrero-2017 manifiesta lo siguiente:

"SPRCOnLine, el sistema por medio del cual los usuarios de comercio exterior de la Sociedad Portuaria Regional de Cartagena y Contecar realizan trámites en línea, se ha actualizado a la última tecnología de servidores, base de datos y navegador web disponibles."

"...Se seleccionó el navegador web Google Chrome, como el navegador oficial soportado por la plataforma SPRCOnLine. Esto significa que la funcionalidad del sistema será soportada 100% sobre ese navegador, ya que con base en éste es que se harán los desarrollos de software y las pruebas de SPRCOnLine. Para los demás navegadores, tales como Explorer, Safari, Firefox, el sistema podría funcionar correctamente, pero sin garantía ni soporte de parte del puerto y a riesgo del usuario."

De acuerdo al comunicado anterior, los usuarios pueden usar el navegador Google Chrome para la realización de trámites en línea desde el 13 de febrero de 2017, por lo anterior deben tener en cuenta que <u>algunos</u> equipos de cómputo con sistema operativo Windows, Linux y Mac OS x 10.9 o posterior, <u>no tienen por</u> <u>defecto los certificados digitales de la organización de confianza GoDaddy</u>, ocasionando inconvenientes para ingresar a la plataforma de SPRCOnLine.

A continuación se describen los pasos necesarios para realizar la instalación de los certificados digitales:

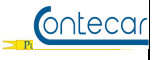

### Instalación certificados digitales GoDaddy:

**Paso 1**: Descomprimir el archivo (usando Winzip, Winrar, 7Zip, etc) y muestra como resultado dos archivos .cer

- gdroot-g2.cer
- goddaddy.cer

\* Tener en cuenta seguir los siguientes pasos para los dos Archivos, primero instalar el archivo gdroot-g2.cer, y luego goddaddy.cer

| <b>Paso 2</b> : Abrir el archivo gdroot-g2.cer | y seleccionar "Instalar certificado". |
|------------------------------------------------|---------------------------------------|
|------------------------------------------------|---------------------------------------|

| ertificado                                                                                                    | X   |
|----------------------------------------------------------------------------------------------------|-----|
| General Detalles Ruta de certificación                                                                                                    |     |
| Información del certificado                                                                                                    |     |
| Este certif. está destinado a los siguientes propósitos:                                                                                                    |     |
| <ul> <li>Asegura la identidad de un equipo remoto</li> </ul>                                                                                                    |     |
| <ul> <li>Prueba su identidad ante un equipo remoto</li> <li>Confirma que el software procede de un editor de software</li> <li>Protege el software de alteraciones después de su<br/>publicación</li> </ul> | E   |
| Protege los mensajes de correo electrónico                                                                                                    | -   |
| * Para ver detalles, consulte la declaración de la entidad de ce                                                                                                    |     |
| Emitido para: Go Daddy Secure Certificate Authority - G2                                                                                                    |     |
| Emitido por: Go Daddy Root Certificate Authority - G2                                                                                                    |     |
| Válido desde 03/ 05/ 2011 hasta 03/ 05/ 2031                                                                                                    |     |
| Instalar certificado Declaración del emiso<br>Obtener más información acerca de <u>certificados</u>                                                                                                    | r   |
| Асер                                                                                                    | tar |

SPRCOnLine

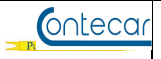

Paso 3: Seleccionar Siguiente.

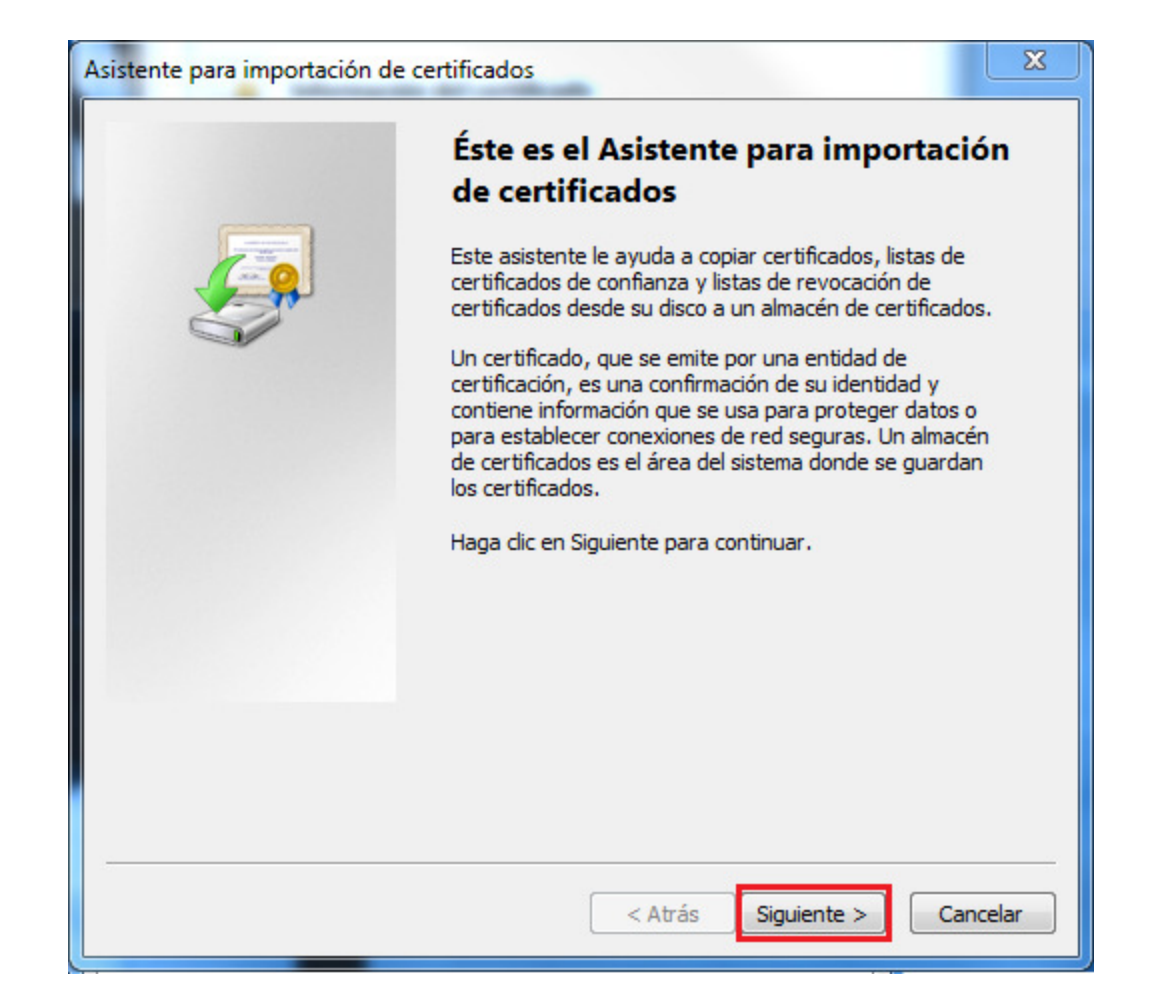

| • 1: Salaggionar 1          | anción Cologar to                   | das las gartificadas               | on al signianta al | Imaa |
|-----------------------------|-------------------------------------|------------------------------------|--------------------|------|
| o seleccionar el bo         | tón <b>Examinar</b>                 | uos los certificados               | en el siguiente al | mac  |
|                             |                                     |                                    |                    |      |
|                             |                                     |                                    |                    | ~    |
| Asistente para imp          | ortación de certificados            |                                    |                    | ×    |
| Almacén de certi            | ficados                             |                                    |                    |      |
| Los almacen<br>certificados | es de certificados son las á        | reas del sistema donde se <u>o</u> | juardan los        |      |
| Windows av                  | odo poloccionar automática          | mente un elección de cortif        | icadaau también eo |      |
| puede espe                  | cificar una ubicación para e        | l certificado.                     | icados; también se |      |
| Selection Selection         | cionar automáticamente el a<br>cado | almacén de certificados seg        | ún el tipo de      |      |
| Coloc                       | ar todos los certificados en        | el siguiente almacén               |                    |      |
| Alma                        | cen de certificados:                |                                    | Examinar           |      |
|                             |                                     |                                    |                    |      |
|                             |                                     |                                    |                    |      |
|                             |                                     |                                    |                    |      |
|                             |                                     |                                    |                    |      |
| Más información             | acerca de los <u>almacenes de</u>   | certificados                       |                    |      |
|                             |                                     |                                    |                    |      |
|                             |                                     |                                    |                    | _    |
|                             |                                     | < Atrás Sigui                      | ente > Cancelar    |      |
|                             |                                     |                                    | 1-1-1              |      |
|                             |                                     |                                    |                    |      |

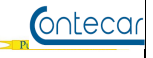

**Paso 5**: Seleccionar el almacén **Entidades de Certificación Raíz de Confianza** y luego presionar en el botón **Aceptar** 

| Seleccionar almacén de certificados                   |  |  |
|-------------------------------------------------------|--|--|
| Seleccione el almacén de certificados que desea usar. |  |  |
| Personal                                              |  |  |
| 🧾 Entidades de certificación raíz de confian 🖡        |  |  |
| Confianza empresarial                                 |  |  |
| Entidades de certificación intermedias                |  |  |
| Objeto de usuario de Active Directory                 |  |  |
| Fditores de confianza                                 |  |  |
|                                                       |  |  |
| Mostrar almacenes físicos                             |  |  |
| Aceptar Cancelar                                      |  |  |

# Paso 6: Presionar en el botón Siguiente

| Almacén de      | certificados                                                                                                    |
|-----------------|----------------------------------------------------------------------------------------------------|
| certifica       | acenes de cerúficados son las areas del sistema donde se guardan los<br>ados.                                                 |
| Windov<br>puede | vs puede seleccionar automáticamente un almacén de certificados; también se<br>especificar una ubicación para el certificado. |
| 0               | Seleccionar automáticamente el almacén de certificados según el tipo de<br>rertificado                                        |
|                 | Colocar todos los certificados en el siguiente almacén                                                                        |
|                 | Almacén de certificados:                                                                                                    |
|                 | Entidades de certificación raíz de confianza                                                                                  |
| Más informa     | ción acerca de los <u>almacenes de certificados</u>                                                                           |
|                 | < Atrás Siguiente > Cancela                                                                                                   |

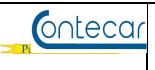

# **Paso 7**: Presionar en el botón **Finalizar**.

| <br>Finalización del Asistente para<br>importación de certificados |
|--------------------------------------------------------------------|
| Se importará el certificado después de hacer clic en<br>Finalizar. |
| Especificó la siguiente configuración:                             |
| Almacén de certificados seleccionado por el usuario Entid          |
| Contenido Cert                                                     |
| 4                                                                  |
| < Atrás Finalizar Cancela                                          |

## Paso 8: Presionar el botón Sí.

| Advertencia de seguridad 🛛 🛛 💌 |                                                                                                    |  |  |  |
|--------------------------------|----------------------------------------------------------------------------------------------------|--|--|--|
|                                | Está a punto de instalar un certificado desde una autoridad de certificados (CA) que afirma representar a:                                                                                                    |  |  |  |
| •                              | online.puertocartagena.com                                                                                                    |  |  |  |
|                                | Windows no puede validar que el certificado procede realmente de "online.puertocartagena.com". Póngase en contacto con<br>"online.puertocartagena.com" para confirmar su origen. El siguiente número le ayudará en este proceso:                                                              |  |  |  |
|                                | Huella digital (sha1): 60007251 C4988218 E0DFF535 F156EDEF A66F65A8                                                                                                    |  |  |  |
|                                | Advertencia:<br>Si instala este certificado de raíz, Windows confiará automáticamente en cualquier certificado emitido por esta CA. La<br>instalación de un certificado con una huella digital sin confirmar supone un riesgo para la seguridad. Al hacer clic en "Sí",<br>asume este riesgo. |  |  |  |
|                                | ¿Desea instalar este certificado?                                                                                                    |  |  |  |
|                                |                                                                                                    |  |  |  |
|                                |                                                                                                    |  |  |  |

| (    | 00 | tec | ar |
|------|----|-----|----|
| - Pt |    |     |    |
|      |    |     |    |

#### Paso 9: Presionar el botón Aceptar.

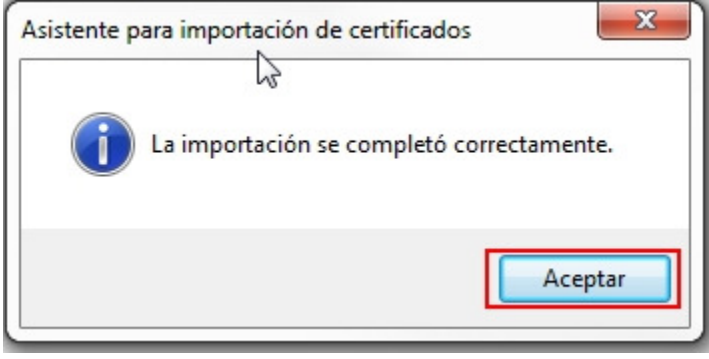

### Paso 10: Presionar el botón Aceptar.

| Certificado                                                                                                    |  |  |  |
|----------------------------------------------------------------------------------------------------|--|--|--|
| General Detalles Ruta de certificación                                                                                                   |  |  |  |
| Información del certificado                                                                                                    |  |  |  |
| Este certif. está destinado a los siguientes propósitos:<br>• Todas las directivas de emisión<br>• Todas las directivas de la aplicación |  |  |  |
| * Para ver detalles, consulte la declaración de la entidad de ce                                                                         |  |  |  |
| Emitido para: Go Daddy Secure Certificate Authority - G2 Emitido por: Go Daddy Root Certificate Authority - G2                           |  |  |  |
| Válido desde 03/05/2011 hasta 03/05/2031                                                                                                 |  |  |  |
| Instalar certificado Declaración del emisor<br>Obtener más información acerca de <u>certificados</u>                                     |  |  |  |
| Aceptar                                                                                                    |  |  |  |

Paso 11: Repetir proceso desde el Paso 2, para el instalar archivo goddaddy.cer.

SPRCOnLine